## DAZNアフィリエイト攻略マニュアル

1.DAZNアフィリエイトの登録

以下のサイトより登録を行います。

https://phgconsole.performancehorizon.com/login/dazn

その後 新規登録が必要な方はこちらへ (Not a network publisher of Dazn?) をクリックしてください。

| ログインページ            | 新規登録が必要な方はこちらへ パスワードをお忘れですか?           |
|--------------------|----------------------------------------|
| ユーザーロとバスワードを入力してくた | É3 <b>い</b>                            |
| 2-if-iD:           |                                        |
| あなたのユーザー名を入力してくださ  | jL1                                    |
| パスワード:             |                                        |
| 協定するパスワードをご記入ください  | `                                      |
|                    |                                        |
|                    | ログイン                                   |
|                    | Powered by: www.performancehorizon.com |

英文の場合は、上部の言語選択で日本語を選択して下さい。

その後以下情報を入力します。・名前

- ・フリガナ
- ・パスワード(5文字以上)・パスワード(確認用)
- ・電話番号
- ・都道府県
- ・市区町村
- ・丁目・番地・建物名
- ・郵便番号
- ・メールアドレス
- ・ユーザ名

半角英数字で入力してください。ユーザ名は変更できませんので、ご注意ください。

- ・運営会社名(法人のみ)
- ・主な集客方法

ブロガーを選択

・ウェブサイトのジャンル

ご自分のサイトのジャンルをお選びください。

- ・主なサイト言語【日本語】
- ・タイムゾーン [GMT+09:00]Asia/Tokyo でOKです。

・ウェブサイトの URL

ご自分のブログ URL を貼り付けてください。

・詳細

サイトの簡単な説明を書けば問題ありません。

- ・ウェブサイトの種類
- ・ウェブサイトのカテゴリ

ご自分のウェブサイトの種類とカテゴリを選択してください。

条件を受諾するにチェックを入れることを忘れないでください。

最後に適用をクリックすれば登録完了です。

| 51794 Homesa               | ウェブサイトの種類を選択・               |
|----------------------------|-----------------------------|
| ウェブサイトのカテゴリ                | ブルダウンから選択してください・            |
| 契約条件                       |                             |
|                            |                             |
|                            |                             |
|                            |                             |
|                            |                             |
| パブリッシャーが代表する企業)<br>条件を受諾する | # たけ組織が、本境的の範疇を良うことに可能すること。 |

登録が完了したら、次はDAZNアフィリエイトの申請です。

(2)DAZN(ダ・ゾーン)アフィリエイト 申請

http://phgconsole.performancehorizon.com/login/dazn

にログインしてください。

- 1 管理にマウスを合わせてください。
- 2 キャンペーンをクリックしてください。
- JAPAN Affiliates が提携申請が可能なキャンペーンにありますので、
  それをクリックしてください。
- 4 下の申請ボタンをクリック後、同意画面が表示されます。
- 5 同意するをクリックすれば、DAZN アフィリエイトの申請完了です。

| HOREON                                      | 100000 ARE | Notesta C       | Ð    |                  |                 | -                |             |
|---------------------------------------------|------------|-----------------|------|------------------|-----------------|------------------|-------------|
| #+5++-5-1                                   | 2          | - (             | U    |                  |                 | -                |             |
| ++>+->9/16                                  | 9 8725-29  | (7 Q III Q      | 88 Q | NUMBER OF THE OF | NUMBER CERE - 4 | Contrologiliti   | 4 ++>+>0000 |
|                                             |            |                 |      |                  |                 |                  | 0           |
| JADANI AEFELabes                            | sale       | Entertainment   |      | 0.00             | 0.59            | 10 days 00:00:00 | 185 📥       |
| 出現中                                         | - (3       | 0               |      |                  |                 |                  | 0           |
| adan Prinda                                 | sale       | Entertainment   |      | 0.00             | 0.00            | 30 days 00:00:00 | 100 4       |
| 10:27                                       |            |                 |      |                  |                 |                  | 0           |
| JADRAN Portmers                             | sale       | Entertainment   |      | 0.00             | 0.00            | 30 days 00:00:00 | 12.0        |
| 日本市 (1) (1) (1) (1) (1) (1) (1) (1) (1) (1) | 54-3       |                 |      |                  |                 |                  | 0           |
| CARADA AMELINA                              | sale       | Drivertailonent |      | 0.00             | 0.50            | 30 days 00:00:00 | 180 4       |
| LANADA Partners                             | sale       | Entertainment   |      | 0.00             | 0.00            | 30 days 00:00:00 | 185 4       |
| NACH ATTENDS                                | sale       | Entertainment   |      | 0.00             | 0.00            | 30-days 00:00:00 | 125 4       |
| Initial Partners                            | sale       | Entertainment   |      | 0.00             | 0.00            | 10-days 00:00:00 | 100 4       |

DAZNはイギリスの会社で、

連絡などはすべて英語です。

外国人の対応になるので、申請の承認までは少し時間がかかります。

申請の承認が下りるまでは、支払い方法などの設定をしておきましょう。

(3)DAZN(ダ・ゾーン)アフィリエイト 設定

設定でユーザ情報の変更、及び支払い方法を設定できます。

支払い方法はご自分のご利用されている以下情報を入力すればOKです。

SWIFT コード、銀行名、金融機関コード、支店名、支店コード 支店住所、口座番号、口 座タイプ(普通 or 当座)、口座名義 (ローマ字)、口座名義(全角カタカナ)

\*SWIFT コードや支店住所は各銀行のホームページをご確認く ださい。

自動送金処理を利用にチェック

月々の自動送金処理開始日は

最短(広告主の支払い完了後最短でお振込致します)を選んでください。

最低支払い金額0を選択してください。

最後に適用するをクリックすれば設定完了です。

| PERFORMANT 山根東 アレホーティング 畜管理 国クリエイティブ                | ◆ 京振い ● 線進                |
|-----------------------------------------------------|---------------------------|
| ユーザー パブリッシャー 支払い方法 アクセス権限 通知 <sup>beb ウェブフックを</sup> | 8.ポストバック <sup>beta</sup>  |
| 771 1<br>クリック (100%)<br>コンバージョン (100%)              | • 42.8K 0.00<br>報酬金額 100% |
| al (75)                                             |                           |
| 未認ステータス 未認否・如甲中 ▼ 道督 JPY ▼ ◎ ▼                      |                           |
| 188                                                 | 承認ステータス 承認済・処理中 通貨 JPY    |
| 291                                                 |                           |

(3)DAZN(ダ・ゾーン)アフィリエイト リンクコード取得

承認がおりたらあとはリンクコードを取得して稼ぐのみです。

- 1 クリエイティブをクリックしてください。
- 2 一覧をクリックします。

| PRFORMANCE - 4 転車 タレボーティング 事業理 ロクリエイティブ | ✔ 支払い ◆設定                    |
|-----------------------------------------|------------------------------|
| 一覧 トラッキングリンク                            | <b>1</b>                     |
|                                         | ▲ 42.8K<br>報酬金額 0.00<br>100% |
| al 757                                  |                              |
| 承認ステータス 承認済・処理中 ・ 通貨 JPY ・ ◎ ・          |                              |
| 388                                     | 単語ステータス: 単語書 + 始理中 通算: JPY   |
| 201                                     |                              |

3 テキストリンクはテキストの7を、バナー広告はバナーの28をクリックします。

|              | ●レポーティング & | 二世 国クリエイティン | ● 実施の ( | <b>0</b> 取走 |         |       |
|--------------|------------|-------------|---------|-------------|---------|-------|
| 一覧 トラッキングリンク |            |             |         |             |         |       |
| ■ 金クリエイティブ-覧 |            |             |         |             | HTML: 0 | 10-18 |
| 4+>×<-> Q    | R)-        | HTML<br>28  | 0       | ©/−36<br>0  | 7474    | 2     |
|              | バナー        | -広告         |         |             | テキストリ   | ンク    |

HTML クリエイティブコードにマウスを合わせてコピーし、

ブログ記事に貼り付けてください。

"新規ウィンドウを開く"にしたい場合は、新規ウィンドウズにチェックを入れた後に、 クリエイティブコードをコピーすると、target="\_blank"が追記されます。

| -       | £          | キレホーティング | ATT <b>B</b> ØVERPR | 7 -× 880 - 0888 |                                   | 5                                     | 38836) o <b>' •</b>                         | • •                       |
|---------|------------|----------|---------------------|-----------------|-----------------------------------|---------------------------------------|---------------------------------------------|---------------------------|
| E 1-29  | 450050     |          |                     |                 |                                   |                                       |                                             |                           |
| -       |            |          |                     | ココにマウ<br>ブログ記   | っえを合わせて<br>事に貼り付けま                | コピーし、<br>ます                           | 「新規ウィンド」<br>にしたい場合は<br>ここにチェックを<br>クリエイティブコ | を開く。<br>と、<br>入れると<br>一下に |
| 0Vx-1P- | 9724P4     | 70 4     | 218 0               | 893. Q          | Junitry 1772-174-73-74            | 104,092-19-73-F &                     | #alents                                     | 8.80-rp                   |
| ABE     | 110219984  | Facebo   | ak.                 |                 | -sorigt type-"text/(a-secript" a- | a book distance is not be included on | Maps Population ( disk / survey)            |                           |
| ABR     | 1100119964 | 8-4      | 9-5                 |                 | -solpt type-"test/je-scolpt" at   | -a hed-"https://pd.he/dide/cz         | tips//ptim/dis/careel/10                    |                           |
| ATE     | 1101019905 | 367      | 048                 |                 | -sorigt.type="text/jerosoript" pr | -a web-https://pr.he/dide/cr          | https://prf.hn/dkk/camrefr101               | -                         |
| ARE     | 1101019906 | 00-      | 1-9:04              |                 | cardst type-"text/jecosoript" or  | -a holy/https://pd.he/stick/sz        | Maps / Spritzer / Million and Mill          |                           |
| A 85    | 1101019907 | instage  |                     |                 | ranipt type-fast/jacasolpt' at    | a holy https://pd.he/click/co         | Migo/Optite/disk/careed/107                 |                           |
| ARE     | 1101019908 | LHE      |                     |                 | -script type-"text/javascript" as | -a hed/https://pd.he/dide/cs          | Mps//pf.to/dkk/cared/101                    |                           |
| ATE     | 1101019903 | Tuitian  |                     |                 | -script type="text/je-scoript" or | -a hel-"https://pri.he/click/cs       | Maps / print / disk/samed: 101              |                           |

8 Performance Hortcon Group

Performance Rolph Entreprise

b)バナー広告の場合

すべてを選択するとこのように表示されます。

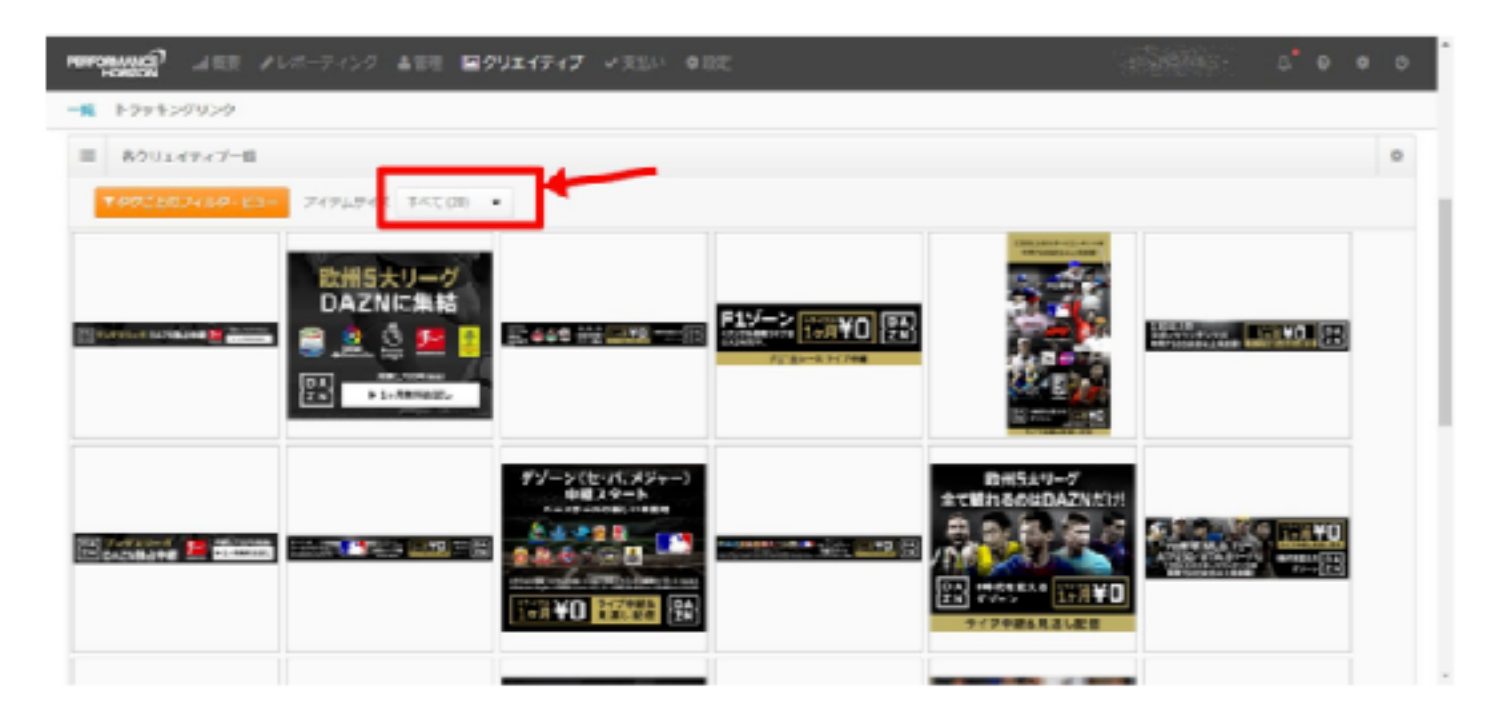

この中からお好きな広告をクリックして、HTMLクリエイティブコードを コピペしてください

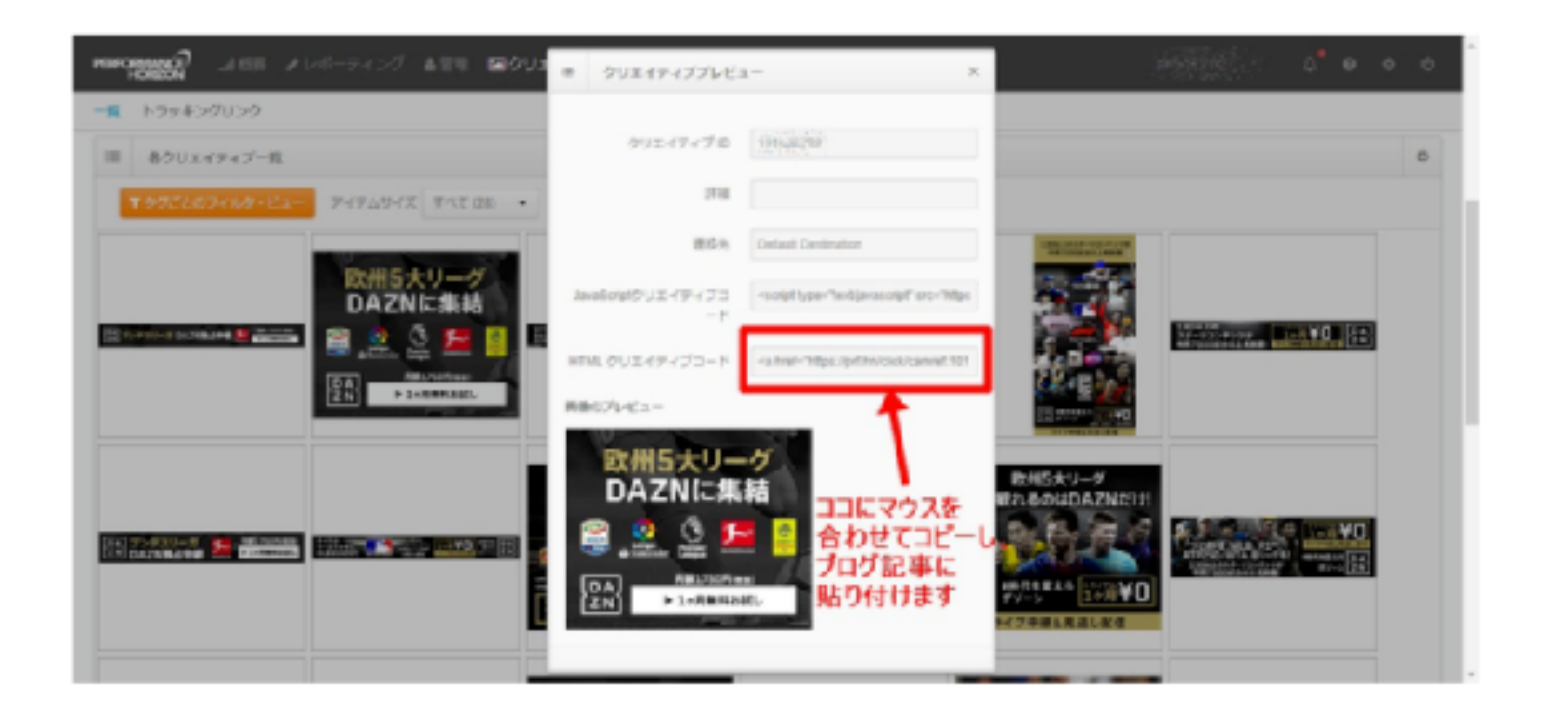

DAZN はジャンルごとに広告を変えられます。

メジャーリーグの記事なら、メジャーリーグ用Jリーグの記事なら、Jリーグ用などを貼るようにしてください。

以上